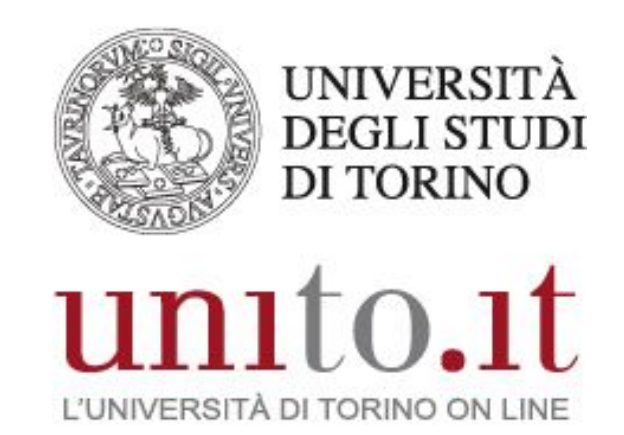

MANUALE D'UTILIZZO DI "EDUROAM" VERSIONE 4.00.01 | 08-2017 Direzione Sistemi Informativi, Portale, E-learning

### INDICE

| 1. | <ul> <li>INTRODUZIONE</li> <li>1.1. Cos'è "eduroam"?</li> <li>1.2 A chi è rivolto</li> </ul> |                                                                                                    | <b>3</b><br>3<br>3      |
|----|----------------------------------------------------------------------------------------------|----------------------------------------------------------------------------------------------------|-------------------------|
| 3. | <b>UN</b><br>3.1.<br>3.2.                                                                    | PREREQUISITO ALL'INSTALLAZIONE: RIMOZIONE DEL SERVIZIO CAT<br>Apple mobile devices (iPhone, iPad, iPod)<br>Sistemi operativi Windows | <b>4</b><br>4           |
| 4. | <b>CO</b><br>4.1.<br>4.2.<br>4.3.                                                            | NFIGURAZIONE<br>Dispositivi Apple<br>Dispositivi Android<br>Sistemi operativi Windows                                                | <b>5</b><br>5<br>5<br>6 |

# 1. INTRODUZIONE

Il seguente manuale ha lo scopo di illustrare la procedura per connettersi alla rete wireless "eduroam".

### 1.1. Cos'è "eduroam"?

Eduroam (Education Roaming) è un servizio che offre un accesso wireless sicuro alla rete per gli utenti delle comunità universitarie e della Ricerca sul territorio europeo e mondiale. Gli utenti roaming che visitano un istituto che aderisce all'iniziativa sono in grado di utilizzare la rete locale wireless (WLAN) usando le stesse credenziali (username e password) che userebbero nella propria istituzione d'appartenenza, senza la necessità di ulteriori formalità presso l'istituto ospitante. eduroam è un'infrastruttura basata su una rete di server RADIUS che utilizza 802.1x.

### 1.2. A chi è rivolto

- Personale docente e ricercatore
- Assegnisti di ricerca
- Dottorandi
- Personale tecnico-amministrativo
- Studenti dell'Università di Torino che si recano in istituzioni coperte dal servizio
- Ospiti dell'Università di Torino che fanno parte di istituzioni aderenti a eduroam

## 3. UN PREREQUISITO ALL'INSTALLAZIONE: RIMOZIONE DEL SERVIZIO CAT

• In alcuni casi potrebbe essere necessario disinstallare il servizio CAT precedentemente installato.

### 3.1. Apple mobile devices (iPhone, iPad, iPod)

Nei dispositivi mobile Apple è necessario disinstallare il vecchio profilo creato dall'applicazione CAT. Per farlo recarsi in:

- · Impostazioni\Generali\Profilo
- · Cliccare su eduroam
- Cliccare su "Elimina profilo"

Nel caso non si trovasse la voce "Profilo" significa che il dispositivo è già pronto alla futura configurazione.

### 3.2. Sistemi operativi Windows

#### Windows 7

1. Dal "Pannello di controllo" cliccare su "Centro connessioni di rete e condivisione" e poi su "Gestisci reti wireless".

- 2. Selezionare la rete "unito-wifi".
- 3. Premere il tasto destro e selezionare "Rimuovi rete".
- 4. Ripetere gli step per configurare la rete.

#### Windows 8

- 1. Dalle impostazioni cliccare su "Modifica impostazioni PC".
- 2. Cliccare su "Rete".
- 3. Nella sezione "Wi-Fi" cliccare su "Gestisci reti note".
- 4. Cliccare su "unito-wifi" e selezionare "Annulla memorizzazione".
- 5. Ripetere gli step per configurare la rete.

#### Windows 10

- 1. Dalle impostazioni accedere alla sezione "Rete e Internet."
- 2. Cliccare su "Gestisci le impostazioni Wi-Fi".
- 3. Nella sezione "Gestisci reti note" cliccare su "unito-wifi" e selezionare "Annulla memorizzazione".
- 4. Ripetere gli step per configurare la rete.

## 4. CONFIGURAZIONE

Nota bene: la connessione alla rete WiFi richiede delle credenziali attive e non scadute. Nel caso in cui le seguenti configurazioni non dovessero funzionare, si prega di cambiare la propria password accedendo al portale o in alternativa chiamando il numero verde 800.098.590 per chiedere il reset della password.

### 4.1. Dispositivi Apple

.

Dopo aver eventualmente ripulito la configurazione con la procedura indicata al punto 3.1 proceda come segue:

- Cliccare sulla rete "eduroam"
- Inserire le credenziali :

username: propriousername@unito.it (se si fa parte del personale UniTO)

oppure

propriousername@edu.unito.it (se si è uno studente)

password: propriapassword

Accettare quindi il certificato proposto.

### 4.2. Dispositivi Android

- · Cliccare sulla rete "eduroam"
- Immettere e/o verificare le seguenti impostazioni
  - Sicurezza: 802.1x
  - Metodo EAP: PEAP
  - Autenticazione Fase 2: MSCHAPV2
  - Certificato CA: non specificato
  - Certificato Utente: non specificato
  - Inserire le credenziali :

username: propriousername@unito.it (se si fa parte del personale UniTO)

oppure

propriousername@edu.unito.it (se si è uno studente)

password: propriapassword

Accettare quindi il certificato proposto.

Identità Anonima: anonymous@unito.it

### 4.3. Sistemi operativi Windows

Dopo aver eventualmente ripulito la configurazione con la procedura indicata al punto 3.2 proceda come segue:

- · Cliccare sulla rete "eduroam"
- · Inserire le credenziali:
- · Inserire le credenziali :

username: propriousername@unito.it (se si fa parte del personale UniTO)

oppure

#### propriousername@edu.unito.it (se si è uno studente)

password: propriapassword

Accettare quindi il certificato proposto.